1

## Add a Safecom Pull Printer / Install

- 1. Print to the default printer "Safecom Printers". The first time you send at file to print you will be receiving E-mail with a PUK Code.
- 2. Write down the PUK Code and bring it with you so you can enter it when you are at the printer on the 3 floor (Xerox ColorQube)

# First time login with PUK code

### 1. Swipe your card.

2. Before 10 seconds has elapsed touch icon Pull Print

**Note:** If you touch an icon before you have used the card, a dialog saying **Use card then touch OK** will appear.

- 3. Enter OK (or press Start button to copy).
- 4. Enter PUK code as generated in your e-mail on the keypad or touch-screen.
- 5. Touch **D**K
- 6. Swipe your card again and Enter Pull Print again within 10 secound

Once you have entered the PUK code, you do not need the PUK code any longer.

### Logout

There is a configurable **Timeout** that defaults to 30 seconds . The logout process is initiated if no buttons are touched for this period. To logout actively:

- Press Reset button.
- Touch Sign Out.
- Use card again (if a card reader is connected and you logged in by card).

# On all other printers as Nybygg(HP 4250), Olje og Gassen (HP 4350), 2 floor(HP P3005) Swipe your card and all your documents will be printed if you have entered your puk code to the card!

2

# Сору

Press the **Start** button or touch the **COPY** icon to copy the documents placed in the automatic document feeder (PDF).

# Logout

There is a configurable **Timeout** that defaults to 30 seconds. The logout process is initiated if no buttons are touched for this period. To logout actively:

- Press **Reset** button.
- Touch Sign Out.
- Use card again (if a card reader is connected and you logged in by card).